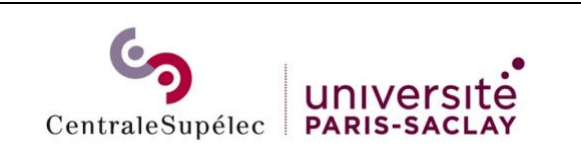

## Installation d'un pilote et d'une imprimante Canon sous MAC en **SMB**

## Télécharger le pilote :

https://www.canon-europe.com/support/products/imagerunner/imagerunneradvance-c3530i-iii.html?type=drivers&language=fr&os=macos%2010.15%20(catalina)

| PS Printer Driver & UD<br>Pile version: V-1.7.1 R<br>Operating system(c)<br>macOS 10.0 (Cataliaa)<br>OS X 10.1 (CB Capitan)<br>Canguage(c)<br>English<br>Drags<br>Drags | Illifies for Macintosh V4.17.3<br>heate date: 04 October 2009<br>mmc028 1034 (Meaave)<br>05 X 10.30 (Vesante)<br>Franças<br>Nederlands<br>Emial lank () | (Mac OS : 10.9/10.10/10.11/10<br>mac/05 10.13 (High Siens)<br>05 10.19 (Henrick)<br>05 10.19 (Henrick)<br>Tarlee<br>Bates; | 112/10.13/10.14/10.15)<br>macOS 10.12 (Serra)<br>관람별 |                                                                                                    | Ourstrate de MacCOX PPO, VM15.7R, 14.dmg     X       Vous weer choid d'ourit':     MacCOX PPO, VM15.7R, 14.dmg       qui est un fichier de type: dmg File (2.1 Mo)<br>à pair de type: dmg File (2.1 Mo)<br>à pair de type: dmg File (2.1 Mo)<br>à |
|----------------------------------------------------------------------------------------------------|----------------------------------------------------------------------------------------------------|----------------------------------------------------------------------------------------------------|------------------------------------------------------|----------------------------------------------------------------------------------------------------|----------------------------------------------------------------------------------------------------|
| Le Fichier <b>mac-ps-v4171-00.dmg</b> sera<br>téléchargé dans le dossier de<br>téléchargement                                                                                                    |                                                                                                    |                                                                                                    | <b>00.dmg</b> sera<br>er de                          | Double-cliquer sur le Fichier <b>mac-ps-</b><br><b>v4171-00.dmg</b> pour installer le pilote sur<br>le MAC |                                                                                                    |

| A O O SistaBer Fiery Printer Driver                                                                                                    | e O D 😜 Installer Fiery Printer Driver 🔒                                                                                                    |                                                                                                    |
|----------------------------------------------------------------------------------------------------|----------------------------------------------------------------------------------------------------|----------------------------------------------------------------------------------------------------|
| Programme d'installation de logicial Fiery Printer Driver     Ornordsculos     Ucinese     Ucinese     Distribution     Ucinese     Distribution     Distribution     Distribution     Distribution | Contrast de licence  P Introduction D Iclence D Destination D Iclence D Destination D Iclence D D D D D D D D D D D D D D D D D D D                                                                                                    |                                                                                                    |
| enclose     enclose     enclose     enclose     enclose     enclose     enclose     enclose     enclose     enclose     enclose     Encode     Enclose     Enclose                                  | Propried and the second second s | Peur peurseivre l'installation du logiciet, vous devez accepter les<br>terres de costra de licence du logiciet.<br>Cliques soit sur Accepter pour continuer, soit sur Refuser pour<br>anouter l'installation et publier la program d'installation.<br>Une la licence Refuser Accepter |
| Installer le logiciel                                                                                                    | Cliquer sur <b>Continuer</b> et A                                                                                                    | Accepter la licence                                                                                                    |

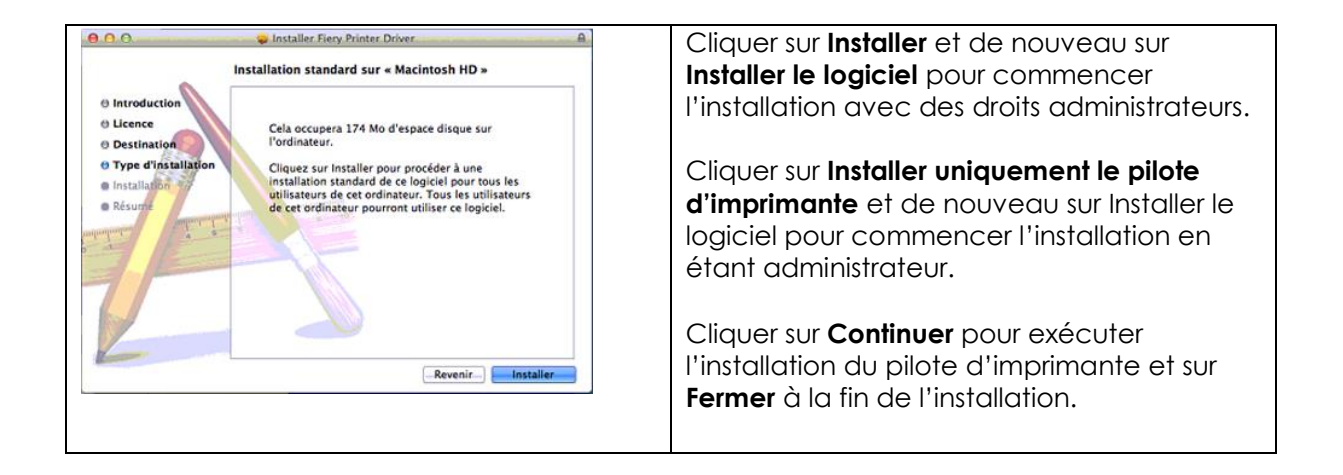

## Ajouter l'imprimante

| Finder Fichier Édition Présentation                                                                                                    |                                                                                                    | 0 0 Imprimantes et scanners                                                                                                    |
|----------------------------------------------------------------------------------------------------|----------------------------------------------------------------------------------------------------|----------------------------------------------------------------------------------------------------|
| À propos de ce Mac<br>Mise à jour de logiciels<br>App Store                                                                                                    | O     O     Préférences Système     (< )     Tout afficher     Q                                                                                                    | C C C C C C C C C C C C C C C C C C C                                                                                                    |
| Pkiffrences Système       Dock       >       Differents       Eliments récents       Suspendre l'activité       Redémarre       Eteindre       Ferrner la session TALBOT Pierre       0 atQ | Personnel       Encode Viscol       Encode Viscole Viscole Viscole Viscole Viscole Viscole Viscole Viscole Visco | Implifiednesses       MFP33-C-RV-P53         Implifiednesses       MFP33-C-RV-P53         Implifiednesses       Ouvrir la liste d'attente d'impression         Implifiednesses       Ouvrir la liste d'attente d'impression         Implifiednesses       Cason ils.ADV C0200/20301 P5 (FB)         Implifiednesses       Partager cette imprimante sur le réseau         Implifiednesses       Préferences Purage         Addréer une autre imprimante ou un scanner       Préferences Purage         Addréer une autre imprimante ou un scanner       S-C-RV-P53         Implifienates do un scanner       3-C-RV-P53         Implifienates do un scanner       3-C-RV-P53         Implifienates do un scanner       3-C-RV-P53         Implifienates do un scanner       3-C-RV-P53         Implifienates do un scanner       3-C-RV-P53         Implifienates do un scanner       3-C-RV-P53         Implifienates do un scanner       3-C-RV-P53         Implifienates do un scanner       3-C-RV-P53         Implifienates do un scanner       3-C-RV-P53         Implifienates do une scanner       3-C-RV-P53         Implifienates do une scanner       3-C-RV-P53 |
| Aller dans <b>Préfére</b><br>Imprimantes et sc                                                                                                    | nce Système et cliquer sur l'icône<br>anners.                                                                                                    | Dans Imprimantes et scanners,<br>déverrouiller les préférences du<br>système afin de pouvoir ajouter une<br>imprimante.<br>Dans Imprimantes et scanners,<br>Cliquer sur le + pour Ajouter une<br>autre imprimante ou scanner                                                                                                    |

| e O O Aiouter une imprimante                                                                                                    | O O O Alouter une imprimante                                                                                                    |
|----------------------------------------------------------------------------------------------------|----------------------------------------------------------------------------------------------------|
| Pro diffant Tax P Windows V Inône et texte                                                                                                    | Par laftare Fax P Windows Options searcies Rechercher                                                                                                    |
| Non de l'importante         Icône seulement           Conn R-MC S500-21 SVI 403 IBAT         Texte seulement           MY016         Texte seulement           MARQUET.MM001 C-AL-ME         Masquet a barre d'outils           SERVIERT-MM001 C-AL-ME         Utiliser une petite taille           SERVIERT-MM001 C-AL-ME         Utiliser une petite taille           SERVIERT-MM-AL-RE-MALTIONET         Personnaliser la barre d'outils. | Non-<br>Care     Faites glisser vos éléments favoris dans la barre d'outils       Grein     Grein services       SER     Fax       Option services     Par defaut       SER     Grein services       SER     Mindows       SER     Mindows       SER     Barter-ther       SER     Barter-ther |
| Implement als All and Selection         Implement (Aucune sélection           Implement (Aucune sélection         Implement (Aucune sélection                                                                                                    | ou faites glisser l'ensemble par défaut sur la barre d'outils.  En  En  En  En  En  En  En  En  En  E                                                                                                    |
| Ajouter                                                                                                    | Afficher Icône et texte 4 Utiliser une petite taille Terminé                                                                                                    |

Bouton droit de la souris sur la barre de menu d'ajout d'imprimante et cliquer sur **Personnaliser la barre** d'outils... afin de faire glisser l'**Option avancées** dans la barre de menu d'ajout d'imprimante puis cliquer sur **Terminé** 

| Dans Option avancées d'ajout d'imprimante, sélectionner ou saisir les cl | namps : |
|--------------------------------------------------------------------------|---------|
|--------------------------------------------------------------------------|---------|

| Ajouter<br>Par defaut IP Windows printer via spoolss C<br>Périphérique ILURL : Smb://printserver.centralesupelec.local/imprimanteCSMAC | Type : Windows printer via spoolss.<br>URL : Pour CentraleSupelec =<br>smb://printserver.centralesupelec.local/imprimanteCSMAC |
|----------------------------------------------------------------------------------------------------|----------------------------------------------------------------------------------------------------|
| Nom : printserver.centralesupelec.local<br>Emplacement :<br>Utiliser : Canon IR-ADV C3525/3530 III PPD C<br>Ajouter                    | Dans Imprimer via : Sélectionner le logiciel, Cherchez le Modèle                                                               |
|                                                                                                    | C3525/3530 III PS                                                                                                    |

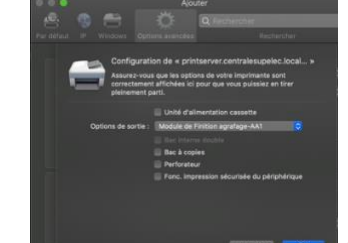

Sélectionnez les Options de sortie puis OK

Votre imprimante est installée

## **Authentification :**

A la première demande d'impression, vous devrez vous identifier (fenêtre qui doit s'ouvrir)

En fonction de votre appartenance d'origine, l'identification doit se faire en : **ECP**\[login court] ou **SUPELEC**\[login court] Visible en en 4eme ligne de ce lien : <u>https://moncompte.centralesupelec.fr/people/me/printCanon</u>

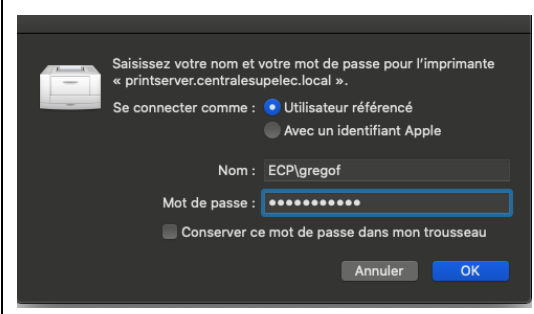

Ce mot de passe conservé dans votre trousseau vous évitera une authentification à chaque demande d'impression